建设银行卡网上信息上传指南:请在收到卡片后一周内按以下步骤进 行操作,操作完成一周后携带身份证原件及卡片前往附近建行网点进 行柜面激活。

步骤 1、领取电子校园卡:校园 e 码通微信小程序渠道打开小程序, 选择所在的学校进行身份验证。(搜索微信小程序: e 码通)

| n, sur sur                                     | 09:20                                 | 姓名: 16月<br>学号: 1000    | 16 m            | -           | 14.10 -1- |
|------------------------------------------------|---------------------------------------|------------------------|-----------------|-------------|-----------|
| 上海戏剧                                           | <b>学院</b>                             | <mark>8=</mark><br>身份码 | <b>(</b><br>电子) | 建包          | (前)       |
|                                                |                                       | 电子钱包                   |                 |             |           |
| <u> 清输入姓名</u>                                  |                                       |                        | 美               | ¥           | 1110-11   |
| 回 请输入学工号或身份                                    | 分证号                                   | (B)                    | 8=              | 145.44      | BRUT P.   |
| 点击下方按钮即代表同意 《电子校园卡开通协议》和<br>《中国建设银行股份有限公司隐私政策》 |                                       | 限額                     | 客户信息补录          |             |           |
| 身份驗i                                           | i i i i i i i i i i i i i i i i i i i | 其他服务                   |                 |             |           |
|                                                |                                       | <b>一</b><br>用户指南       | (2)<br>微信认证     | (E)<br>服联认证 | 新生银行卡申请   |
|                                                |                                       |                        |                 |             | 1         |

步骤 2、身份识别提示:目前仅支持持大陆二代身份证居民,持其它 有效证件的客户请到建行网点办理。上传本人身份证正、反面影像, 系统自动识别身份证信息并反显,用户确认身份信息无误后进入下一 步。(职业选择学生)

步骤 3、涉税声明: 在签名区域签名, 签名需清晰可辨识, 签完后点 击保存按钮, 然后点提交进入下一步。

## |上传本人身份证影像

请点出上传信本人身份证正反两面影像

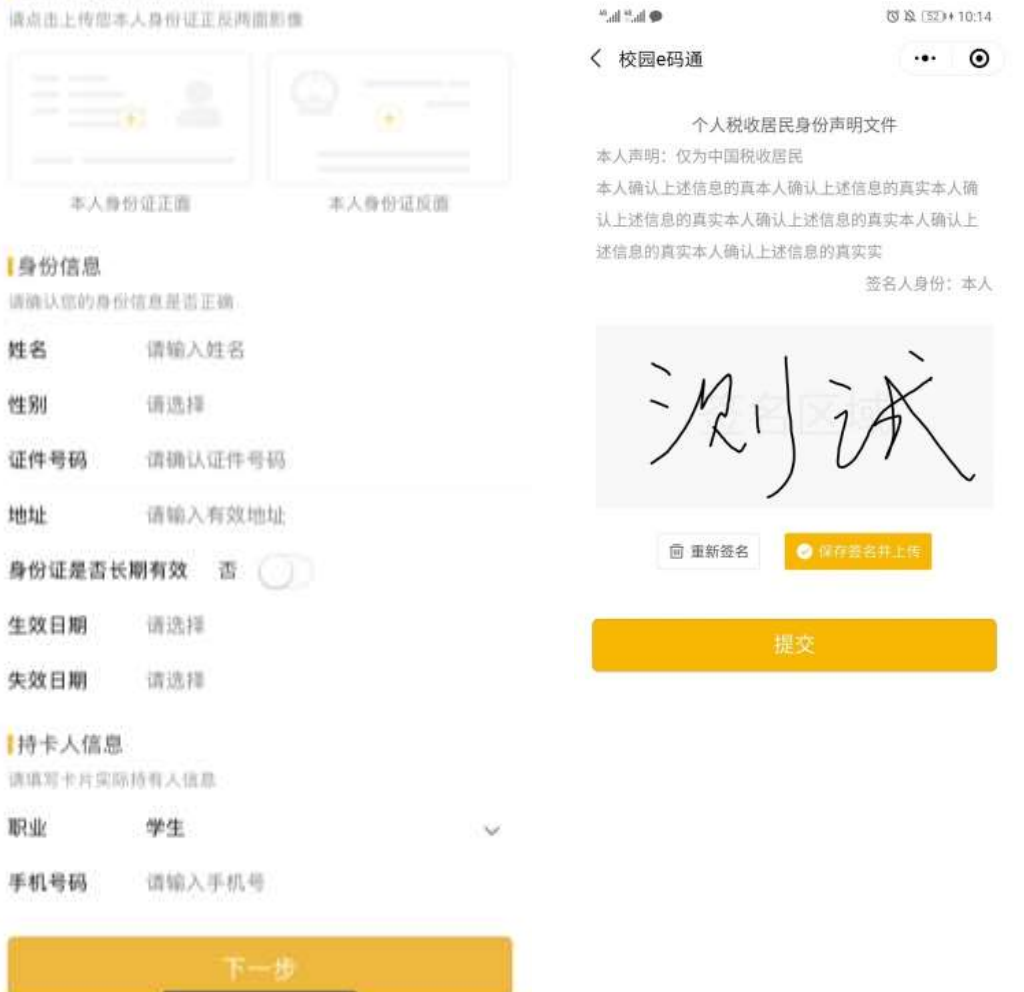

## 步骤 4、提交申请:签名之后提交申请。